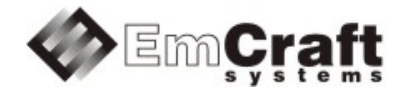

# Linux SmartFusion2 Emcraft Systems M2S-FG484 SOM Starter Kit Guide

Release 1.14.3

# **Table of Contents**

| 1.                                           | 0                                                    | VERVIEW                                                                                                    |  |
|----------------------------------------------|------------------------------------------------------|----------------------------------------------------------------------------------------------------|--|
| 2.                                           | 2. PRODUCT CONTENTS                                  |                                                                                                    |  |
|                                              | 2.1.<br>2.2.<br>2.3.<br>2.4.                         | Shippable Hardware Items       3         Downloadable Hardware Materials       3         Downloadable Software Materials       3         Downloadable Documentation Materials       4 |  |
| 3.                                           | SOFTWARE FUNCTIONALITY                               |                                                                                                    |  |
|                                              | 3.1.<br>3.2.<br>3.3.                                 | SUPPORTED FEATURES                                                                                                    |  |
| 4.                                           | H                                                    | ARDWARE SETUP                                                                                                    |  |
|                                              | 4.1.<br>4.2.<br>4.3.<br>4.4.                         | Hardware Interfaces       7         JUMPERS       7         BOARD CONNECTIONS       8         EXTENSION INTERFACES       8                                                            |  |
| 5. M2S-FG484 SOM BOARD LINUX SOFTWARE SET-UP |                                                      | 2S-FG484 SOM BOARD LINUX SOFTWARE SET-UP8                                                                                                    |  |
|                                              | 5.1.<br>5.2.<br>5.3.<br>5.4.<br>5.5.<br>5.6.<br>5.7. | U-BOOT ENVIRONMENT8ETHERNET MAC ADDRESS.9NETWORK CONFIGURATION9RUNNING PRE-INSTALLED LINUX IMAGE10LOADING LINUX IMAGES10U-BOOT BUILD11U-BOOT INSTALLATION11                           |  |
| 6.                                           | FL                                                   | JRTHER MATERIALS                                                                                                    |  |
| 7.                                           | รเ                                                   | JPPORT                                                                                                    |  |

### 1. Overview

This document is the Emcraft Systems M2S-FG484 SOM Starter Kit Guide, Release 1.14.3.

The BSP provides a software development environment for evaluation and development of Linux on the Cortex-M3 processor core of the Microsemi SmartFusion2 microcontroller using the Emcraft Systems M2S-FG484 SOM board in harness with the Emcraft Systems SOM-BSB-EXT baseboard as a hardware platform.

This BSP is provided as part of the Emcraft Systems SmartFusion2 System-On-Module (M2S-FG484 SOM) Starter Kit. The kit provides a hardware platform and Linux software development environment for the SmartFusion2 System-On-Module (M2S-FG484 SOM).

## 2. Product Contents

This product includes the following components.

#### 2.1. Shippable Hardware Items

The following hardware items are shipped to customers of this product:

- 1. M2S-FG484 SOM board;
- 2. SOM-BSB-EXT baseboard;
- 3. Mini-USB cable UART/power interface.

Note that this product does not include any JTAG programmer tools or associated hardware items. Such equipment needs to be purchased directly from respective vendors.

#### 2.2. Downloadable Hardware Materials

The following hardware materials are available for download from Emcraft's web site to customers of this product:

- 1. SOM-BSB-EXT-1A-schem.pdf SOM-BSB-EXT schematics in PDF format;
- 2. SOM-BSB-EXT-1A-bom.xls SOM-BSB-EXT Bill-Of-Materials (BOM) in Excel format;
- 3. SOM-BSB-EXT-1A\_Dimensions.pdf SOM-BSB-EXT mechanical drawing in PDF format;
- 4. M2S-FG484-SOM.IntLib Altium Designer 9.4 integrated library for the M2S-FG484-SOM symbol and footprint.

#### 2.3. Downloadable Software Materials

The following software materials are available for download from Emcraft's web site to customers of this product:

- m2s005-fg484-som-la.stp M2S-FG484-SOM Libero .stp file with the U-Boot image embedded, ready for installation onto the M2S005-FG484 SOM using the Microsemi FlashPro tool;
- 2. m2s005-fg484-som-la.zip M2S-FG484-SOM Libero and SoftConsole "Hello, world"
   demo project ready for the M2S005-FG484 SOM;
- m2s010-fg484-som-la.stp M2S-FG484-SOM Libero .stp file with the U-Boot image embedded, ready for installation onto the M2S010-FG484 SOM using the Microsemi FlashPro tool;
- 4. m2s010-fg484-som-la.zip M2S-FG484-SOM Libero and SoftConsole "Hello, world" demo project ready for the M2S010-FG484 SOM;

- 5. m2s025-fg484-som-la.stp M2S-FG484-SOM Libero .stp file with the U-Boot image embedded, ready for installation onto the M2S025-FG484 SOM using the Microsemi FlashPro tool;
- 6. m2s025-fg484-som-la.zip M2S-FG484-SOM Libero and SoftConsole "Hello, world" demo project ready for the M2S025-FG484 SOM;
- m2s050-fg484-som-la.stp M2S-FG484-SOM Libero .stp file with the U-Boot image embedded, ready for installation onto the M2S050-FG484 SOM using the Microsemi FlashPro tool;
- 8. m2s050-fg484-som-la.zip M2S-FG484-SOM Libero and SoftConsole "Hello, world" demo project ready for the M2S050-FG484 SOM;
- m2s060-fg484-som-la.stp M2S-FG484-SOM Libero .stp file file with the U-Boot image embedded, ready for installation onto the M2S060-FG484 SOM using the Microsemi FlashPro tool;
- 10. m2s060-fg484-som-la.zip M2S-FG484-SOM Libero and SoftConsole "Hello, world" demo project ready for the M2S060-FG484 SOM;
- 11.  $m_{2s090-fg484-som-la.stp}$  M2S-FG484-SOM Libero .stp file with the U-Boot image embedded, ready for installation onto the M2S090-FG484 SOM using the Microsemi FlashPro tool;
- 12. m2s090-fg484-som-la.zip M2S-FG484-SOM Libero and SoftConsole "Hello, world" demo project ready for the M2S090-FG484 SOM;
- 13. networking.uImage prebuilt Linux image ready to be loaded to the M2S-FG484 SOM board;
- 14. linux-M2S-1.14.3.tar.bz2 Linux SmartFusion2 software development environment, including:
  - U-Boot firmware;
  - Linux kernel;
  - o busybox and other target components;
  - Linux-hosted cross-development environment;
  - Framework for developing multiple projects (embedded applications) from a single installation, including sample projects allowing to kick-start software development for Linux SmartFusion2.

#### 2.4. Downloadable Documentation Materials

The following documentation materials are available for download from Emcraft's web site to customers of this product:

- 1. m2s-fg484-som-ha.pdf Emcraft Systems SmartFusion2 System-On-Module (M2S-FG484 SOM) Hardware Architecture specification;
- 2. m2s-fg484-som-bsb-ext-ha.pdf Emcraft Systems SOM-BSB-EXT Baseboard Hardware Architecture specification;
- 3. linux-cortexm-um-1.14.3.pdf Linux Cortex-M User's Manual;
- 4. M2S-FG484-SOM-skg-1.14.3.pdf Emcraft Systems M2S-FG484 SOM Starter Kit Guide (this document).

# 3. Software Functionality

#### 3.1. Supported Features

The following list summarizes the features and capabilities of Linux SmartFusion2, Release 1.14.3:

- U-Boot firmware:
  - U-Boot v2010.03;
  - Target initialization from power-on / reset;
  - Runs from the internal eNVM and internal SRAM (no external memory required for standalone operation);
  - Serial console;
  - Ethernet driver for loading images to the target;
  - Serial driver for loading images to the target;
  - Device driver for built-in Flash (eNVM) and self-upgrade capability;
  - Device driver for storing environment and Linux images in external Flash;
  - Autoboot feature, allowing boot of OS images from Flash or other storage with no operator intervention;
  - Persistent environment in Flash for customization of target operation;
  - Sophisticated command interface for maintenance and development of the target.
- Linux:
  - o uClinux kernel v2.6.33;
  - Boot from compressed and uncompressed images;
  - Ability to run critical kernel code from integrated Flash of SmartFusion2;
  - Serial device driver and Linux console;
  - Ethernet device driver and networking (ping, NFS, Telnet, FTP, ntpd, etc.);
  - o busybox v1.17;
  - POSIX pthreads;
  - Hardened exception handling; an exception triggered by a process affects only the offending process;
  - Loadable kernel modules;
  - Secure shell (ssh) daemon;
  - Web server;
  - MTD-based Flash partitioning and persistent JFFS2 Flash file system for external Flash;
  - Device driver for the USB OTG interface (not supported on M2S050-FG484 SOM);
  - I<sup>2</sup>C device driver;
  - o SPI controller master-mode device driver;
  - Device driver for the embedded NVM;
  - GPIO device driver.
- Development tools:
  - ARMv7-optimized GNU toolchain from CodeSourcery (2010q1) is used for development of U-Boot, Linux and user-space applications (toolchain must be downloaded separately from the CodeSourcery web site);

- Cross GDB for debugging user-space applications;
- mkimage tool used by the Linux kernel build process to create a Linux image bootable by U-Boot.
- Development environment:
  - Linux-hosted cross-development environment;
  - Development of multiple projects (embedded applications) from a single installation;
  - o hello sample project ("Hello, world!" single-process configuration);
  - networking sample project (basic shell, networking and Flash management tools demonstration);
  - developer sample project (template project that can be used to jump-start development of custom user-space applications and loadable kernel modules).

#### 3.2. New and Changed Features

This section lists new and changed features of this release:

- 1. Support GPIO interrupts on SmartFusion2. *ID*: RT 95260.
- 2. Fix busybox shell hang issue. *ID*: RT 100875.
- 3. Added support for 10/100 Mbit for SF2-DEV-KIT. *ID*: RT 102588.
- 4. Don't clobber bootargs in netboot and flashboot. *ID*: RT 107358.
- 5. Downgrade the M2S clock to 142MHz in uClinux SmartFusion2. *ID*: RT 104961.
- 6. Add ARM flat device tree support. *ID*: RT 112561.
- 7. Fixed setting a MAC address for the SmartFusion2 MAC driver. *ID*: RT 113495.
- 8. Added Bluetooth utils. *ID*: RT 114867.
- 9. Add support for Micron SPI Flash in U-boot and Linux. *ID*: RT 115224.
- 10. Add nandwrite and nanddump to busybox. *ID*: RT 115174.
- 11. Support M2S060-FG484-SOM in U-Boot and Linux. *ID*: RT 115564.
- 12. Update Libero projects to use Libero 11.6. *ID*: RT 115565.

#### 3.3. Known Problems & Limitations

This section lists known problems and limitations of this release:

- 1. This release requires updating both U-Boot and Linux images on the SmartFusion2 System-On-Module. U-boot images from previous releases are not compatible with the Linux image from this release.
- 2. USB is not supported by this release on the M2S050-FG484 SOM since the USB ULPI interface is not supported on the M2S050-FG484 ES and PP (pre-production) devices.

- 3. CONFIG\_KERNEL\_IN\_ENVM requires disabling CONFIG\_ARM\_UNWIND and CONFIG\_EARLY\_PRINTK. ID: RT 74683. Workaround: When enabling CONFIG\_KERNEL\_IN\_ENVM in the kernel, disable CONFIG\_ARM\_UNWIND and CONFIG\_EARLY\_PRINTK.
- USB hot plug doesn't work on SmarFusion2 under uClinux. *ID*: RT 82415. *Workaround*: None. This issue will be resolved in future releases of the product.

#### 4. Hardware Setup

This section explains how to set up the Emcraft Systems M2S-FG484 SOM board in harness with the Emcraft Systems SOM-BSB-EXT baseboard.

#### 4.1. Hardware Interfaces

The M2S-FG484 SOM board in harness with the Emcraft Systems SOM-BSB-EXT baseboard provides the following components and interfaces:

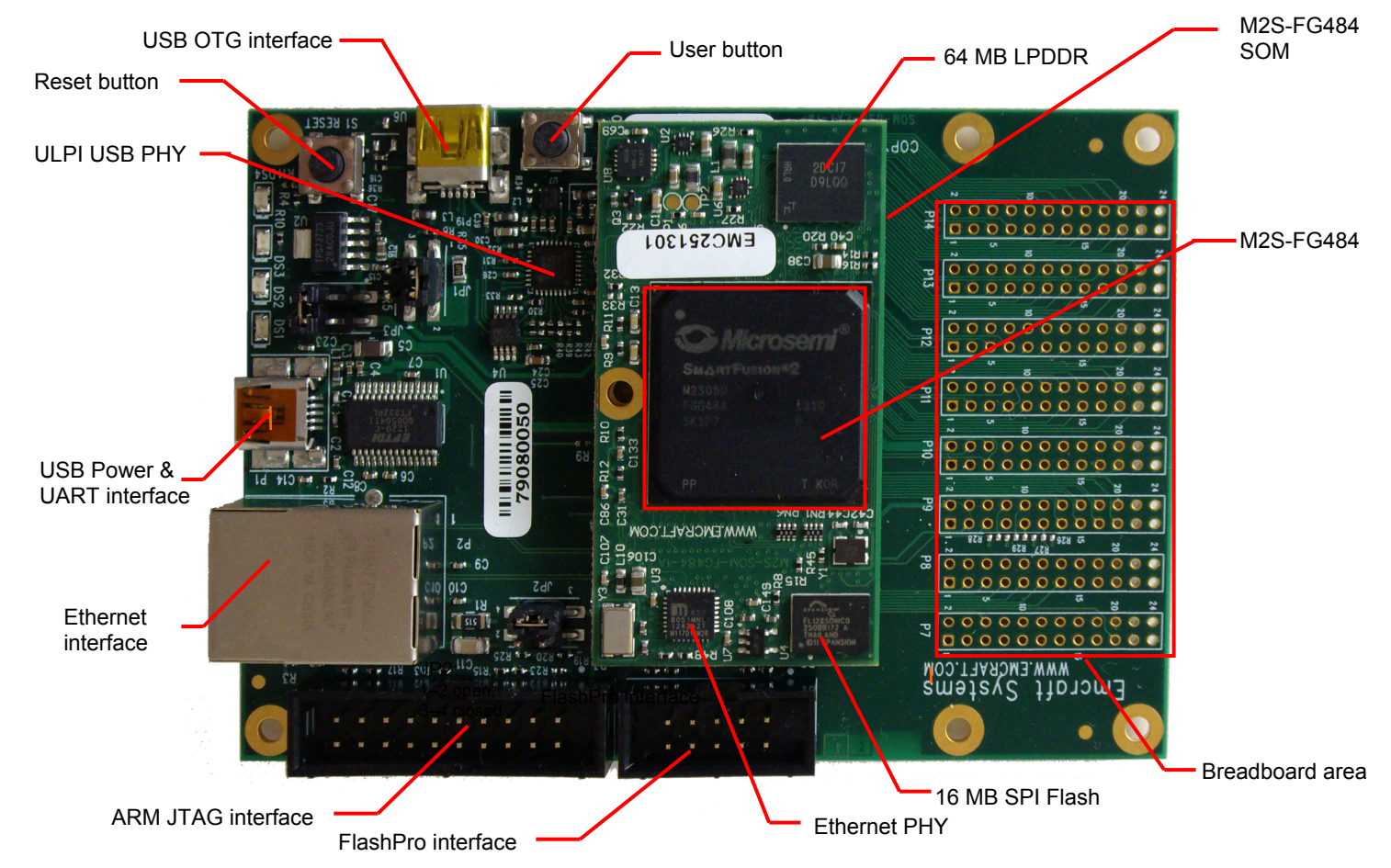

#### 4.2. Jumpers

The following jumpers must be configured on the SOM-BSB-EXT board:

| Jumper | Configuration        | Notes                                                                                |
|--------|----------------------|--------------------------------------------------------------------------------------|
| JP1    | 1-2 closed, 3-4 open | Enable power on the M2S-FG484 SOM (VCC3)                                             |
| JP2    | 1-2 open, 3-4 closed | Select appropriate JTAG mode and enable<br>power to the SmartFusion2 JTAG controller |

| Jumper | Configuration        | Notes                                     |
|--------|----------------------|-------------------------------------------|
| JP3    | 1-3 open, 2-4 closed | Use the mini-USB port as the power source |

#### 4.3. Board Connections

To power the SOM-BSB-EXT baseboard with the M2S-FG484 SOM up, simply connect it to a PC / notebook by plugging a mini-USB cable into the P1 mini-USB connector on the SOM-BSB-EXT board. As soon as the connection to the PC has been made, the LED DS2 should lit up, indicating that the board is up and running.

A single USB connection provides a 500 mA power to the M2S-FG484 SOM, which is sufficient for basic functionality. Note however that some advanced operations, such as WiFi connectivity using the USB WiFi module, may require more than 500 mA for reliable operation. Use the second link of the mini-USB Y-cable to connect to the PC for such configurations.

On the PC side, the USB link provides a serial console device to the M2S-FG484 SOM. The software installed on the board is configured for a 115.2 K terminal. On the Linux host, the serial console is available using a /dev/ttyUSBn device.

To provide network connectivity to the board, connect it into your LAN by plugging a standard Ethernet cable into the J1 connector. The board is pre-configured with an IP address of 192.168.0.2.

The M2S-FG484 SOM comes with the U-Boot firmware and an appropriate Libero project preinstalled into SmartFusion2. U-Boot provides sufficient interfaces for uploading and installing new firmware images onto the board so you may never need to re-install firmware over the JTAG interface. If however at some point you require re-programming U-Boot onto your board, connect it to a Microsemi FlashPro programmer tool by plugging a standard JTAG cable into the P3 connector.

Note: Only one of the FlashPro JTAG and the ARM JTAG interfaces must be used at any time. Using the two JTAG interfaces simultaneously may result in a mal-function of the M2S-FG484 SOM.

#### 4.4. Extension Interfaces

For description of the extension interfaces provided by the Emcraft Systems M2S-FG484 SOM board refer to *Emcraft Systems SmartFusion2 System-On-Module (M2S-FG484 SOM)* Hardware Architecture.

For description of the extension interfaces provided by the Emcraft Systems SOM-BSB-EXT baseboard refer to *Emcraft Systems SOM-BSB-EXT Baseboard Hardware Architecture*.

The above mentioned documents can be downloaded from the following page:

http://www.emcraft.com/som/m2s-fg484

# 5. M2S-FG484 SOM Board Linux Software Set-up

#### 5.1. U-Boot Environment

When the M2S-FG484 SOM board is reset, the Linux bootstrap will proceed to boot the U-Boot firmware from the on-chip eNVM . Unless interrupted, U-Boot proceeds to load the Linux bootable image from the SPI Flash into the LPDDR and passes control to the Linux kernel entry point in LPDDR. Linux bootstraps the kernel, mounts a root filesystem in RAM and enters the interactive shell command interface printing the following output to the serial console:

```
U-Boot 2010.03-cortexm-1.14.3 (Nov 04 2015 - 13:06:17)
CPU : SmartFusion2 SoC (Cortex-M3 Hard IP)
Freqs: CORTEX-M3=142MHz,PCLK0=71MHz,PCLK1=71MHz
```

```
Board: M2S-FG484-SOM Rev 1A, www.emcraft.com
DRAM: 64 MB
In: serial
Out: serial
Err: serial
Net: M2S_MAC
Hit any key to stop autoboot: 0
M2S-FG484-SOM>
```

U-boot makes use of the so-called environment variables to define various aspects of the system functionality. Parameters defined by the U-boot environment variables include: target IP address, target MAC address, address in RAM where a Linux bootable images will be loaded, and many more. To examine the current settings of the environment variables, run printenv from the U-Boot command interface.

U-Boot provides a command called saveenv that stores the up-to-date run-time environment to the persistent storage, which will be the external Flash for the U-Boot configuration used on the M2S-FG484 SOM board. You need to call saveenv any time when you want to copy current settings of the environment variables to the persistent storage in Flash. This is how you can write the current U-Boot environment to the external Flash:

```
M2S-FG484-SOM> saveenv
Saving Environment to SPI Flash...
Erasing SPI flash...Writing to SPI flash...done
M2S-FG484-SOM>
```

#### 5.2. Ethernet MAC Address

In Linux SmartFusion2, the MAC address of the Ethernet interface is defined by the ethaddr U-Boot environment variable. The value of the MAC address can be examined from the U-Boot command line monitor as follows:

```
M2S-FG484-SOM> printenv ethaddr
ethaddr=C0:B1:3C:88:88:88
M2S-FG484-SOM>
```

The M2S-FG484 SOM board comes with ethaddr set to a MAC address uniquely allocated for the specific board. Given that each M2S-FG484 SOM board has a unique MAC address allocated to it, there is no need to update the ethaddr variable (although it is possible to do so).

The MAC address can be changed by modifying the ethaddr variable as follows:

```
M2S-FG484-SOM> setenv ethaddr C0:B1:3C:88:88:89
```

Don't forget to store your update in the persistent storage using saveenv so it is remembered across resets and power cycles.

#### 5.3. Network Configuration

You will have to update the network configuration of your board to match settings of your local environment.

Typically, all you have to allow loading images over network from a TFTP server is update the U-Boot environment variables <code>ipaddr</code> (the board IP address) and <code>serverip</code> (the IP address of the TFTP server). Here is how it is done.

Update ipaddr and serverip:

```
M2S-FG484-SOM> setenv ipaddr 192.168.0.2
M2S-FG484-SOM> setenv serverip 192.168.0.1
```

and then save the updated environment to the external Flash so that your changes are persistent across resets/power cycles.

#### 5.4. Running Pre-installed Linux Image

The M2S-FG484 SOM board comes with a Linux bootable image for the networking project installed into external Flash. To boot this Linux configuration onto the M2S-FG484 SOM board just reset the board and let U-Boot perform the autoboot sequence.

Detailed information on functionality of the pre-installed Linux image can be found in Linux *Cortex-M User's Manual*, Section 3.

#### 5.5. Loading Linux Images

At this point, you are able to load Linux bootable images to the board over TFTP and either boot them directly or install them to the external Flash to allow booting Linux from Flash on power-up/reset.

On the host, activate the Linux SmartFusion2 development environment and build the networking project:

```
-bash-3.2$ . ACTIVATE.sh
-bash-3.2$ cd projects/networking/
-bash-3.2$ make
...
-bash-3.2$
```

Copy the Linux bootable image to the TFTP download directory:

```
-bash-3.2$ cp networking.uImage /tftpboot/vlad/
-bash-3.2$
```

To load the image directly, use the netboot U-Boot macro:

```
M2S-FG484-SOM> setenv image vlad/networking.uImage
M2S-FG484-SOM> run netboot
TFTP from server 172.17.0.1; our IP address is 172.17.5.100 Filename 'vlad/networking.uImage'.
********
        ###############
done
Bytes transferred = 2084704 (1fcf60 hex)
             Linux-2.6.33-arm1
ARM Linux Kernel Image (uncompressed)
  Image Name:
  Image Type:
  Verifying Checksum ... OK
  Loading Kernel Image ... OK
ОК
Starting kernel ...
Linux version 2.6.33-arml (vlad@ocean.emcraft.com) (gcc version 4.4.1 (Sourcery G++ Lite
2010q1-189) ) #1 Wed Nov 11 15:43:44 MSK 2015
. . .
```

To load the image into the Flash, use the U-Boot update macro:

Reset the board and verify that the newly programmed image boots on the target in the autoboot mode:

```
M2S-FG484-SOM> reset
resetting ...
U-Boot 2010.03-linux-cortexm-1.14.3 (Nov 11 2015 - 17:19:37)
...
Starting kernel ...
...
init started: BusyBox v1.17.0 (Nov 11 2015 - 17:19:37)
~ #
```

# 5.6. U-Boot Build

The BSP distribution comes with U-Boot pre-built for the M2S-FG484 SOM board. If however you need to re-build U-Boot for your board, please follow the instructions below:

- 1. Install the Linux SmartFusion2 distribution to the development host, as described in the Linux Cortex-M User's Manual.
- 2. From the top of the Linux SmartFusion2 installation, activate the Linux SmartFusion2 cross-compile environment by running . ACTIVATE.sh.
- 3. Go to the U-Boot source directory (cd u-boot/).
- 4. Run the following commands:

```
[psl@pvr u-boot]$ make m2s-fg484-som config
Configuring for m2s-fg484-som board...
[psl@pvr u-boot]$ make -s
[psl@pvr u-boot]$ make -s u-boot.hex
```

#### 5.7. U-Boot Installation

The Emcraft Systems M2S-FG484 SOM board arrives with the U-Boot firmware pre-installed into the on-chip Flash of the SmartFusion2. The U-Boot command line interface provides commands that allow upgrading U-Boot on the running target in self-upgrade mode.

However, should you program a faulty U-Boot image into SmartFusion2, U-Boot can be reinstalled using the Emcraft-provided Linux SmartFusion2 Libero project and a Microsemi FlashPro tool.

Here is an example of how this can be done:

- 1. Start FlashPro on a Windows host;
- 2. From the FlashPro IDE, create a new project with an arbitrary name;
- 3. From the main FlashPro window, push Configure Device;
- 4. Push Browse next to load existing programming file. Browse to the Linux SmartFusion2 project .stp file for the M2S-FG484 SOM board and choose it.
- 5. Push Program at the top of the main window to program the project onto the SmartFusion2 device and wait for the programming procedure to complete. If the programming completes successfully, a next reset should bring the U-Boot start-up messages and the command line interface onto the serial console interface.

## 6. Further Materials

Refer to *Emcraft Systems SmartFusion2 System-On-Module (M2S-FG484 SOM) Hardware Architecture* for detailed information on the hardware architecture of the Emcraft Systems M2S-FG484 SOM board.

Refer to *Emcraft Systems SOM-BSB-EXT Baseboard Hardware Architecture* for detailed information on the hardware architecture of the Emcraft Systems SOM-BSB-EXT baseboard.

Refer to *Linux Cortex-M User's Manual* for detailed information on the software architecture of the Linux SmartFusion2 distribution.

Visit Emcraft Systems' web site at <u>www.emcraft.com</u> to obtain additional materials related to Linux SmartFusion2.

# 7. Support

We appreciate your review of our product and welcome any and all feedback. Comments can be sent directly by email to:

a2f-linux-support@emcraft.com

The following level of support is included with your purchase of this product:

- Email support for installation, configuration and basic use scenarios of the product during 3 months since the product purchase;
- Free upgrade to new releases of the downloadable materials included in the product during 3 months since the product purchase.

If you require support beyond of what is described above, we will be happy to provide it using resources of our contract development team. Please contact us for details.

# **X-ON Electronics**

Largest Supplier of Electrical and Electronic Components

Click to view similar products for Programmable Logic IC Development Tools category:

Click to view products by Microsemi manufacturer:

Other Similar products are found below :

DK-DEV-5SGXEA7N 88980182 DEV-17526 DEV-17514 LCMXO3L-SMA-EVN 471-014 80-001005 iCE40UP5K-MDP-EVN ALTHYDRAC5GX ALTNITROC5GX 471-015 Hinj SnoMakrR10 DK-DEV-1SDX-P-0ES DK-DEV-1SMC-H-A DK-DEV-1SMX-H-0ES DK-DEV-1SMX-H-A DK-DEV-4CGX150N DK-DEV-5CGTD9N DK-DEV-5CSXC6N DK-DEV-5SGSMD5N DK-MAXII-1270N DK-SI-ISGX-H-A DK-SI-1STX-E-0ES DK-SI-1STX-E-A DK-SI-5SGXEA7N ABX00022 ATF15XX-DK3-U SLG46826V-DIP 240-114-1 6003-410-017 DK-START-GW1N1 ICE40UP5K-B-EVN DK-SOC-1SSX-L-D ICE5LP4K-WDEV-EVN L-ASC-BRIDGE-EVN LC4256ZE-B-EVN LCMXO256C-S-EVN LCMXO3D-9400HC-B-EVN LCMXO3L-6900C-S-EVN LF-81AGG-EVN LFE3-MEZZ-EVN LPTM-ASC-B-EVN M2S-HELLO-FPGA-KIT M1AFS-ADV-DEV-KIT-PWR-2 12GSDIFMCCD SFP+X4FMCCD NAE-CW305-04-7A100-0.10-X NOVPEK CVLite RXCS10S0000F43-FHP00A